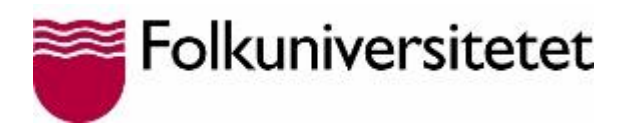

## Spela in en video på mailvu.com

Ett enklet sätt att få deltagarna att spela in en kort video är med hjälp av programmet Mailvu. Mailvu är gratis och enkelt att använda. Det finns också som app.

1. Skriv mailvu.com i din webbläsares(Explorer, Firefox etc) adressfält och tryck Enter eller skriv Mailvu i sökfältet.

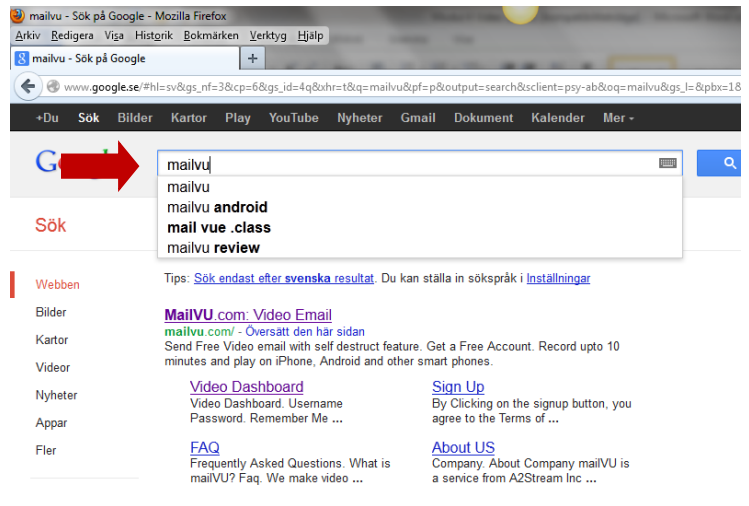

Du kommer nu in på Mailvus hemsida och kan spela in och skicka en video med bara några få klick. Du behöver inte registrera dig.

Som regel hittar YouTube automatisk din webbkamera.

2. För att din webbkamera ska starta måste du klicka i rutan: Tillåt/Allow.

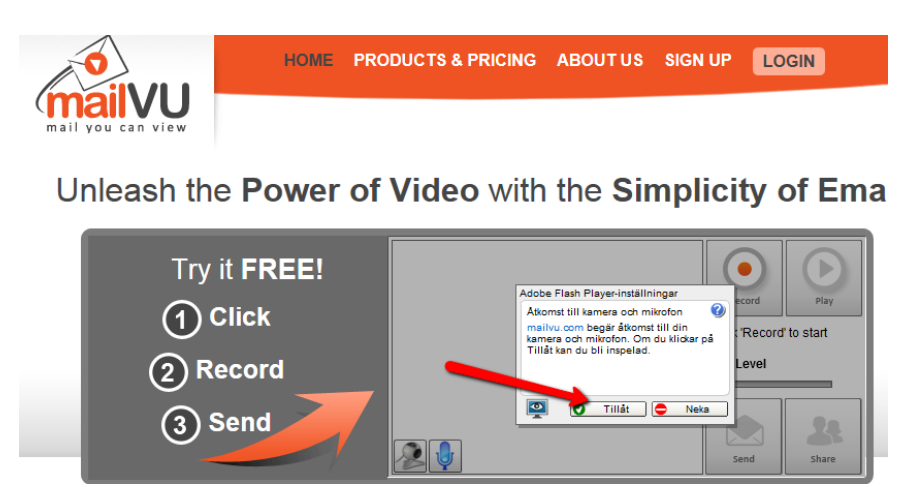

Nu kan du klicka på **Record.** Du stoppar inspelningen genom att trycka på **Stop**. Om du vill se filmen trycker du på **Play**.

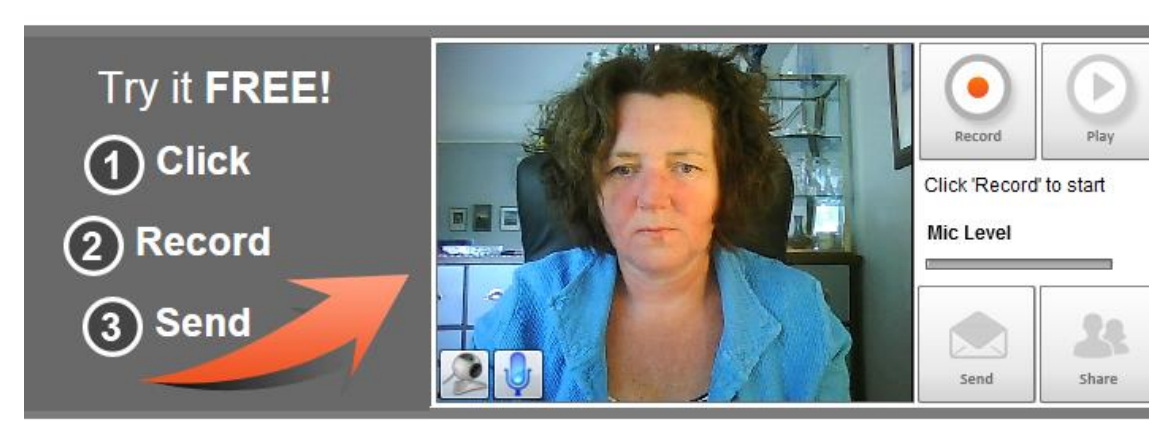

Nu kan du antingen skicka filmen via mejl genom att trycka på **Send** eller lägga den på en hemsida, en blogg eller en kursplattform genom att trycka på **Share**.

**3.** Klickar du på **Send** kommer du automatisk till ett fönster där du skriver namn, mejladress och mottagarens mejladress:

| Your Information                                     |
|------------------------------------------------------|
|                                                      |
| Your Name: * cina                                    |
| Your Email: * christina.erikson@folkuniversitetet.se |
| To Email: * karin@mail.nu,                           |
| Cancel Next                                          |
|                                                      |
|                                                      |
| Message                                              |
| Options                                              |

4. Klicka på Next för att komma till nästa fönster. Här ska du uppge ämne och skriva ett kort meddelande. När du är klar klickar du på Next.

| Your Information |                          |  |  |
|------------------|--------------------------|--|--|
| Message          |                          |  |  |
|                  |                          |  |  |
| Subject:         | * Min film               |  |  |
| Message:         | Hej Karin!<br>Här kommer |  |  |
| Back             | Next                     |  |  |
| Options          |                          |  |  |

5. I nästa fönster klickar du på Submit

| Your Information                                                                                                    |
|----------------------------------------------------------------------------------------------------|
| Message                                                                                                    |
| Options                                                                                                    |
| <ul> <li>Send me a copy of the email</li> <li>✓ Notify me when this message is read</li> <li>Back</li> <li>Submit</li> <li>Close</li> </ul> |

Du får en bekräftelse på att videon är skickad

6. Om du vill lägga in videon i en blog, på en hemsida eller i en kursplattform ska du klicka på Share.

Du blir tillfrågad om du vill ha en URL (en webbadress) till videon. Svara Yes:

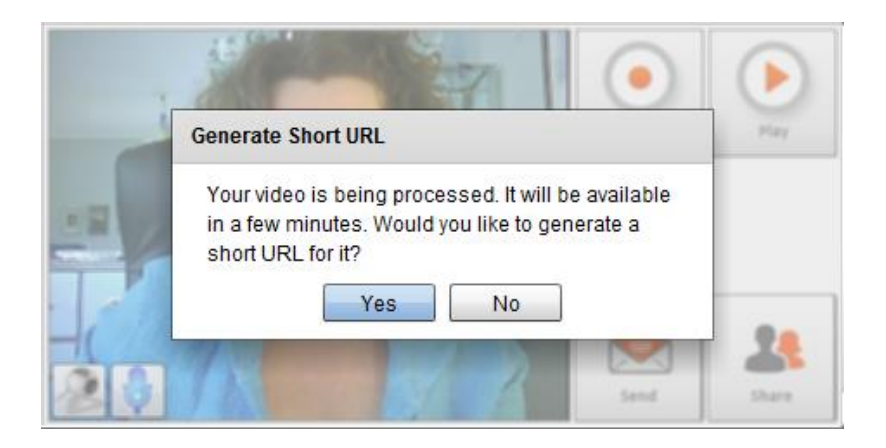

Du får nu en länk til din video.

7. Klicka på Copy to Clipboard så blir länken automatiskt insatt i din urklippshanterare och du kan klistra in den var du vill.

| Link to the video   |   |
|---------------------|---|
|                     |   |
| http://ml.vu/rS4Xy7 |   |
|                     |   |
|                     |   |
|                     |   |
|                     | _ |
| Copy to Clipboard   |   |

Antingen trycker du samtidigt på CTRL+V eller så högerklickar du där du vill ha länken och väljer Klistra in

## Lycka till!